1

# 計測器・工具 管理台帳ソフト

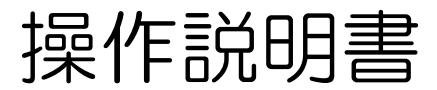

#### 【ソフト概要】

Microsoft Access2003で作成した計測器・工具の管理台帳ソフトです。 主に製造業や計測器類を多数保有している企業に利用できます。

- 最大10グループ(A~I,Z)に分けて管理できます。 登録した計測器・工具ごとに管理No(固有の番号)を自動で作るので重複する心配がありません。
- ■「メーカ名」「購入先」等のデータはリストの登録ができます。
- 一覧表の表示は「標準」「グループ別」「管理区分別」の3つのフォーマットから選択して出力できます。
- 計測器・工具の画像ファイルを登録できます。。
- 抽出画面にて各種条件により目的のデータが抽出できます。 更にデータの並び替え(昇順・降順)も可
- 一覧表のデータをExcelへのエクスポート機能付き

本ソフトのご質問、ご意見、修正、改善等については 下記のメールアドレスまでお願いします。

tubohachi@accessnotubo.sakura.ne.jp

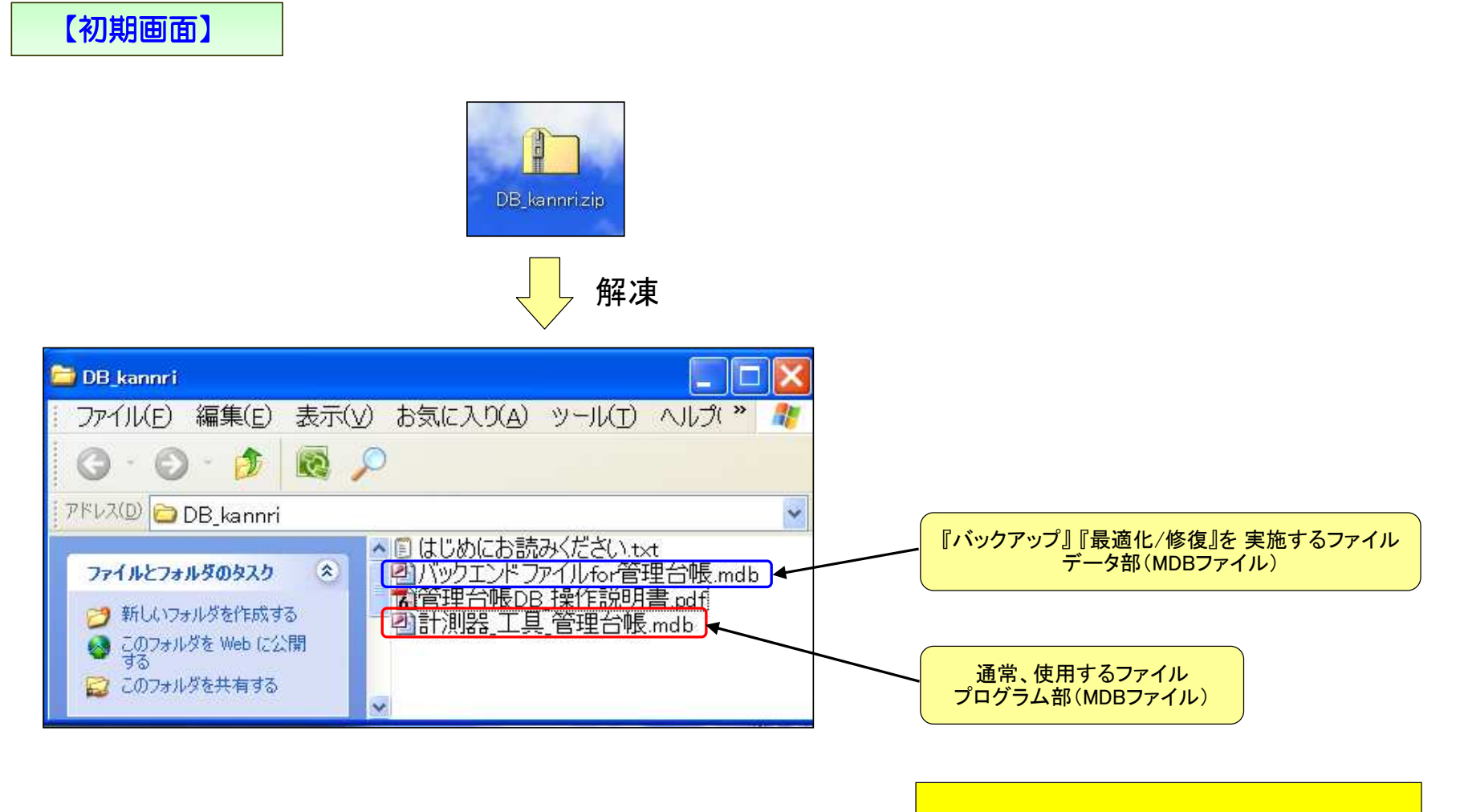

この2つファイルは同じフォルダに置いてください。

### 【初期画面】

| ・【計測器_工具 管理台帳.mdb】<br>・【バックエンドファイルfor管理台帳.mdb】 ←ファイル名の変更不可!<br>上記のファイルは同じフォルダに置いてください。<br>もし、ファイルが同一のフォルダに無いと、この画面でエラーが発生します。<br>ファイルを移動させたい場合はフォルダごと移動させてください。<br>(もしくは、ショートカットを使用) |                  |
|----------------------------------------------------------------------------------------------------|------------------|
| この画面は毎回現れますが、何もする必要はありません。                                                                                                    | <mark>, 1</mark> |
| リンクテーブルの設定 OK ⇒<br>トップ画面へ<br>↑ここをクリックしてください。<br>↓リンクテーブル先のファイルパス<br>C:¥Documents and Settings¥平田¥デスクトップ¥DB_kannri¥バックエンドファイルfor管理台帳.mdb                                              | ]                |
|                                                                                                    |                  |

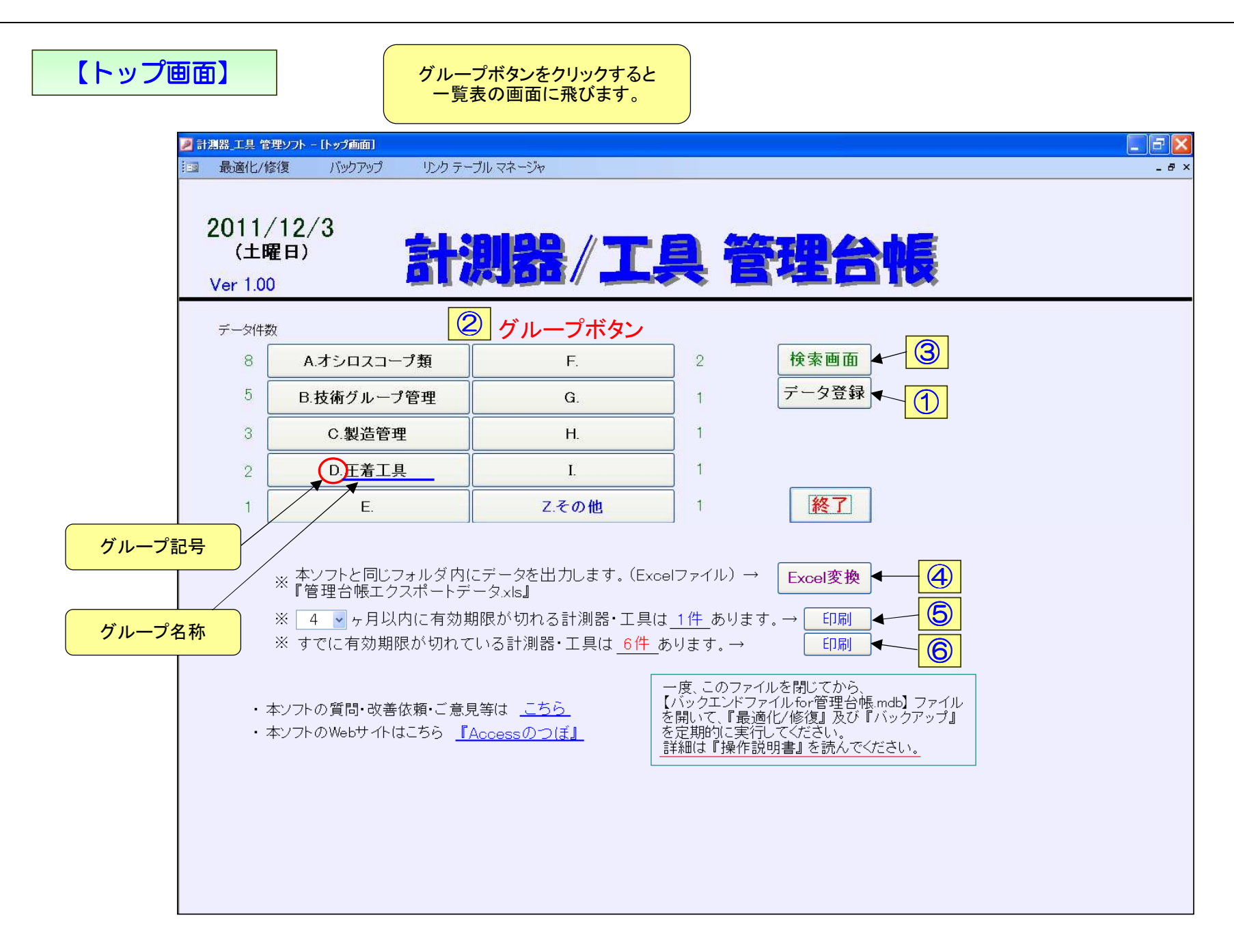

# ①【データ登録画面】

| 計測器_工具 管理ソフト - [データ登録画面]             |                                                                        |                                         |                               |               |
|--------------------------------------|------------------------------------------------------------------------|-----------------------------------------|-------------------------------|---------------|
| 』 最適化/修復 バックアップ                      | リンク テーブル マネージャ                                                         |                                         |                               |               |
| 1) 各種の新規データ登録は、一番                    | 下の新しいレコードに入力してください。                                                    |                                         |                               |               |
| 2)各種のデータの削除は、レコー<br>2)タデータけタ前順に百動で並れ | ドのフィールドを!タブルクリック」で削除 <sup>-</sup><br>まえさわるので 頭に『1 ①『笑の <del>悉只</del> を | できます。<br>付けスと                           |                               |               |
| その番号順にデータが表示され                       | るので見やすくなります。                                                           | 閉じる                                     |                               |               |
| 4) 🔜 のデータは削除、変更                      | はできません。                                                                |                                         |                               |               |
|                                      |                                                                        |                                         |                               |               |
| メーカ名・校正委託会                           | た 購入先 (代理店)                                                            | 管理区分                                    | <b>F</b>                      |               |
| メーカ名                                 | ▲ 購入先                                                                  | 管理区分                                    | 説明                            |               |
| ▶ テクトロニクス                            | ▶ 小林計測器株式会社                                                            | ● 1 外部委託 校正機関、メー                        | ーカに校正を依頼<br> を使って自社で校正        |               |
| ▲ 日直電機(NIUKI)<br>■ 横河電機              | 国華電機<br>────日本電計株式会社                                                   | 3定期点検 社内にて簡易                            | 点検を実施                         |               |
| 三和電気計器                               | 向洋電機                                                                   | 4.管理対象外<br>管理(UCal)。<br>9.座変<br>今後 使用した |                               |               |
| アンレント・テクノロンー<br>菊水電子工業               |                                                                        |                                         |                               |               |
| 岩通計測                                 | *                                                                      | *                                       |                               |               |
| リーダー電子<br>JEMIC                      | -                                                                      |                                         |                               |               |
| NIMIT I                              | ×                                                                      |                                         |                               |               |
|                                      |                                                                        |                                         |                               |               |
| 計測器・工具の管理                            | 者履歴用の内容区分                                                              | 計測器・工具の名称                               | 下 等級                          |               |
| 管理者/担当者                              |                                                                        |                                         |                               |               |
| BACK                                 | 之一,<br>一                                                               | <u> </u>                                | 2級                            |               |
| してさん                                 | 定期点検                                                                   | 接地抵抗計                                   | 3級                            |               |
| <br>  王 座 課<br>技術グループ                |                                                                        | デジタルオシロスコープ                             |                               |               |
| 計測器管理T                               | その他                                                                    | デジタルマルチメータ                              |                               |               |
|                                      |                                                                        | 電動トライバー<br>  圧着工具                       | - 初期設定でサンプルデー                 | - わが啓得  てもにます |
|                                      |                                                                        | 標準直流電圧/電流発生器                            | → 初期設定でリンジル/<br>→ 必要に応じて、追加、削 | 除等を行ってください。   |
| <u>6</u>                             |                                                                        |                                         |                               |               |
|                                      |                                                                        |                                         | 削除したい項目をダブル                   | クリックすると、削除で   |
| 「パルーズ者」トップ画面                         | うのグループボタンの名称                                                           |                                         |                               |               |
| ▲ オシロスコープ業                           | G.                                                                     |                                         |                               |               |
| <ul> <li>技術グループ管報</li> </ul>         |                                                                        |                                         |                               |               |
|                                      | ±                                                                      |                                         |                               |               |
| ★但目生<br>                             |                                                                        | 3071                                    | ノーノホタンの名称を設定                  | *+1,          |
|                                      |                                                                        |                                         |                               |               |

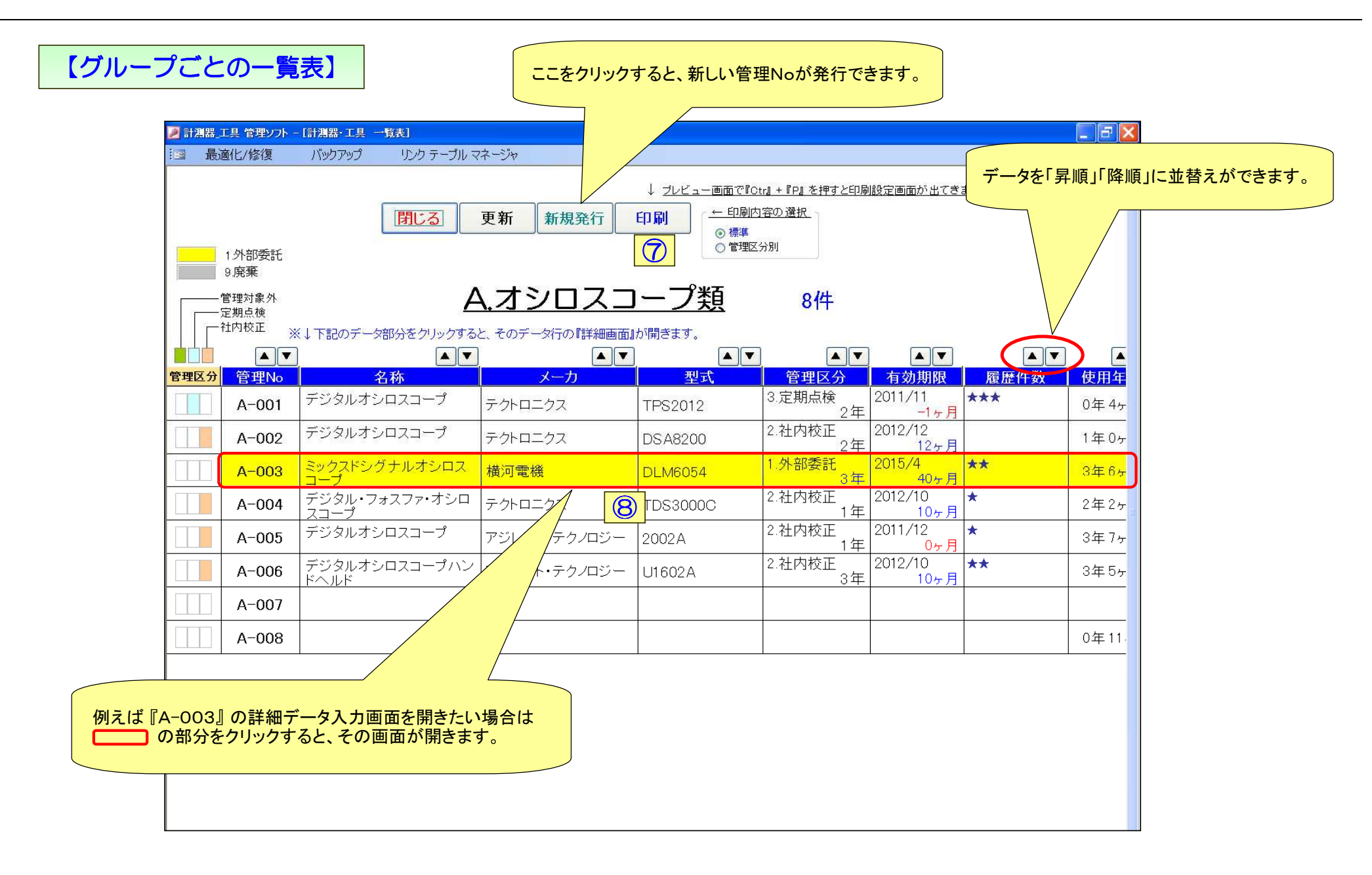

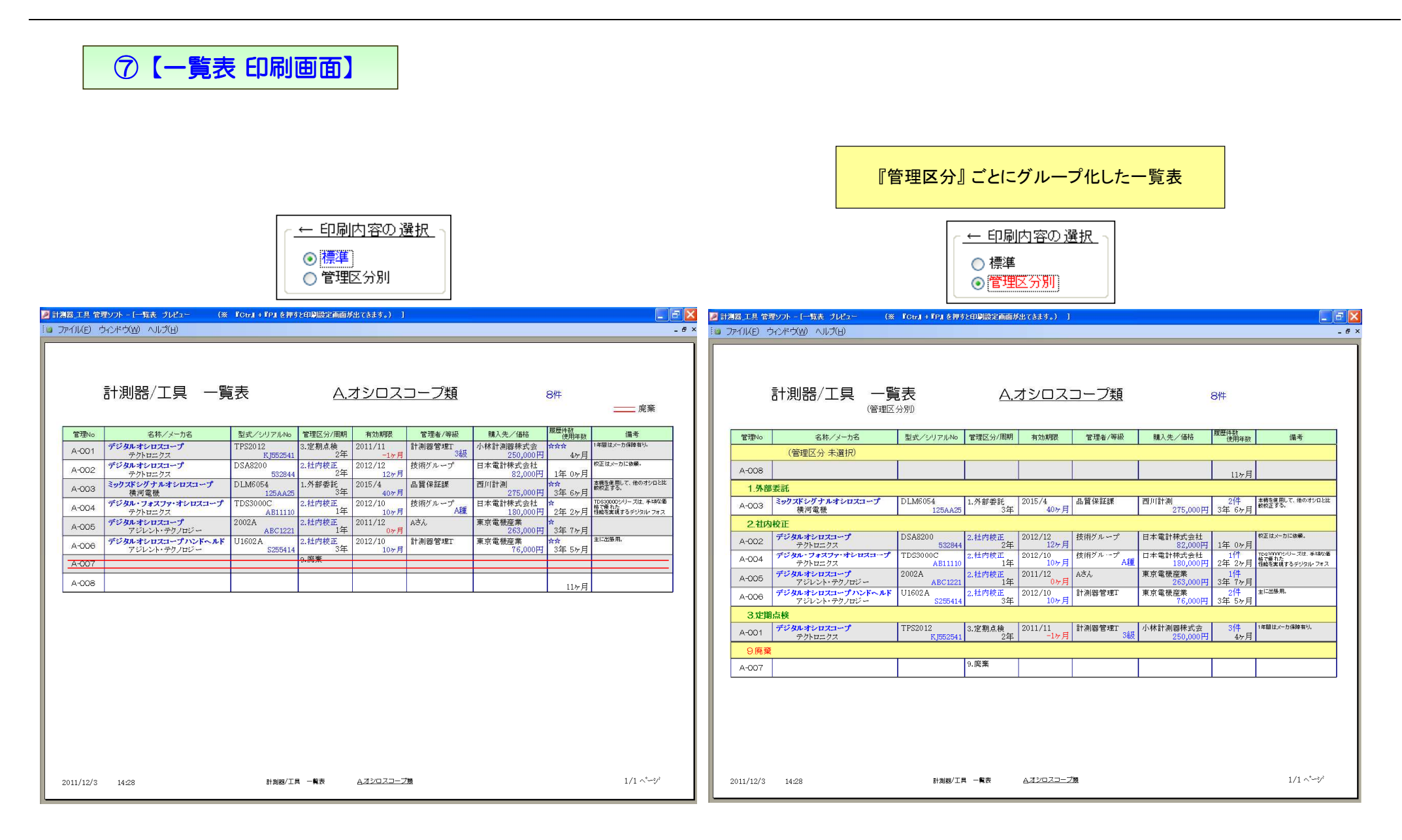

# ⑧【詳細データ入力画面】

| 🥖 計測器_工具 管理>                                                  | ワトー [詳細データ入力画面]                                                                                                    |                                                                                                    |
|---------------------------------------------------------------|----------------------------------------------------------------------------------------------------|----------------------------------------------------------------------------------------------------|
| 13 最適化/修復                                                     | ! バックアップ リンク テーブル マネージャ                                                                                                    |                                                                                                    |
| <mark>閉じる</mark> )<br>管理No                                    | 印刷 ← 『Ctr』 + 『P』を押すと印刷設定画面が出てきます     日管理No     日管理No     日                                                                                                    | 注)Access2002、2003 しか画像登録ができません。<br>【 写真 】 画像ファイルは3つまで設定できます。(JPEG , BMP , GIF)                                                                                                    |
| 管理区分<br>メーカ名<br>名称<br>型式<br>シリアルNo<br>購入先<br>購入日<br>有効期限      | 3.定期点検     校正周期     2年       テクトロニクス        デジタルオシロスコープ        TPS2012     等級     3級       KJ552541        小林計測器株式会社     価格     250,000円       2011/8     →     0年4ヶ月 経過       2011/11     → あと     -1ヶ月                                    |                                                                                                    |
| 管理者(部署)<br>仕様/性能<br>備考                                        | 計測器管理T     マイソレーション・チャンネル       周波数帯域 100MHz     レコード長 2500ポイント       1年間(はメーカ保障有り。                                                                                                    | 次の画像>><br>① C.¥画像データ¥A001¥999TPS2012_1×-lrg.jpg<br>② C.¥画像データ¥A001¥TPS2012_2×-lrg.jpg<br>③ C.¥画像データ¥A001¥TPS2012_3×-lrg.jpg<br>③ C.¥画像データ¥A001¥TPS2012_3×-lrg.jpg<br>③ C.¥画像データ¥A001¥TPS2012_3×-lrg.jpg<br>③ アイルをがかさせているので、上記で設定したファイル名の<br>変更やファイルを移動さた場合、再度 画像ファイルのバス設定が必要です。 |
| <b>履歴</b><br>日付<br>▶ 2011/10/0<br>2011/11/1<br>2011/12/0<br>* | <ul> <li>↓『日付』をダブルクリックすると、その行のデータを削除できます。</li> <li>↓『実施者/実施会社』をダブルクリックするとリストの内容が「メーカ名」・</li> <li>内容種別</li> <li>実施者/実施会社</li> <li>5 修理</li> <li>日置電機(HIOKI)</li> <li>電源が(5)</li> <li>5 定期点検</li> <li>横河電機</li> <li>6)</li> <li>70</li> </ul> | ⇒「社内管理者」リストに切替わります。           内容         費用           DNできない。         16,000円           」         0円           」         0円           」         4,800円                                                                                                    |
|                                                               | 1 ▶▶▶ / 3                                                                                                    | 「メーカ名・校正委託先」⇔「社内管理者」                                                                                                    |

| 油出區 | 画面】    |                          |                                                                            | 複数条件(AND)<br>各項目はあいまい                                 | で抽出できます。<br>な抽出ができます         | 0                                     |                                       |                              |        |            |
|-----|--------|--------------------------|----------------------------------------------------------------------------|-------------------------------------------------------|------------------------------|---------------------------------------|---------------------------------------|------------------------------|--------|------------|
|     | 🗾 計測器_ | 工具 管理ソフト -               | [抽出画面]                                                                     |                                                       |                              |                                       |                                       |                              |        |            |
|     | ·回 最近  | 窗化/修復                    | バックアップ リンク テーブル マ                                                          | ネージャ                                                  |                              |                                       |                                       | 3利                           | 類のフォー  | -マットの出力が可能 |
|     |        | 1.外部委託<br>9.廃棄           | 抽出条件     データ       管理区分     メーカ名       メーカ名        名称        型式        購入先 | 件数 = 26件<br>管理者<br>を<br>校正<br>・<br>備<br>等<br>・<br>グルー | (部署)<br>周期<br>終欄<br>級<br>プ記号 | V                                     | 実行<br>クリア<br>印刷<br>●標準                | <br>  閉じる<br>  更新<br>  内容の選択 |        |            |
|     |        | —管理対象外<br>—定期点検<br>—社内校正 |                                                                            |                                                       |                              |                                       | <ul><li>○ グルー</li><li>○ 管理区</li></ul> | プ別<br>[分別                    |        |            |
|     |        |                          |                                                                            |                                                       |                              |                                       |                                       |                              |        | T I        |
|     | 管理区分   | 管理No                     | 名称                                                                         | メーカ                                                   | 型式                           | 管理区分                                  | 期間                                    | 履歴件数                         | 使用年数   |            |
|     |        | A-001                    | デジタルオシロスコープ                                                                | テクトロニクス                                               | TPS2012                      | 3.定期点検                                | 2年                                    | ***                          | 0年 4ヶ月 | 20         |
|     |        | A-002                    | デジタルオシロスコープ                                                                | テクトロニクス                                               | DSA8200                      | 2.社内校正                                | 2年                                    |                              | 1年0ヶ月  | 20         |
|     |        | A-003                    | ミックスドシグナルオシロス                                                              | 横河電機                                                  | DLM6054                      | 1.外部委託                                | 3年                                    | **                           | 3年6ヶ月  | 20         |
|     |        | A-004                    | デジタル・フォスファ・オシロ<br>フコープ                                                     | テクトロニクス                                               | TDS3000C                     | 2.社内校正                                | 1年                                    | *                            | 2年2ヶ月  | 2C         |
|     |        | A-005                    | デジタルオシロスコープ                                                                | アジレント・テクノロジー                                          | 2002A                        | 2.社内校正                                | 1年                                    | *                            | 3年7ヶ月  | 20         |
|     |        | A-006                    | デジタルオシロスコープハン                                                              | アジレント・テクノロジー                                          | 116024                       | 2.社内校正                                | 3年                                    | **                           | 3年5ヶ月  | 20         |
|     |        | A-007                    | C                                                                          | こをクリックすると、そ                                           | のデータ行の                       | 9.廃棄                                  |                                       |                              | ľ      |            |
|     |        | A-008                    |                                                                            | 詳細画面が開き                                               | ます。                          |                                       |                                       |                              | 0年11ヶ月 |            |
|     |        | B-001                    | 絶縁抵抗計                                                                      | 横河電機                                                  |                              | 1.外部委託                                |                                       | **                           | 0年11ヶ月 | 20         |
|     |        | B-002                    | デジタルマルチメータ                                                                 | アジレント・テクノロジー                                          | U3401A                       | 2.社内校正                                | 2年                                    | *                            | 6年4ヶ月  | 20         |
|     |        | B-003                    | 標準直流電圧/電流発生器                                                               | アジレント・テクノロジー                                          | 6166                         | 3.定期点検                                | 3年                                    |                              | 8年8ヶ月  | 20         |
|     |        | B-004                    |                                                                            | 1949999999 99 83 54 19899 99295 99499995              | , parameri (1943)            |                                       | 10,000 V.                             |                              |        |            |
|     |        | B-005                    |                                                                            |                                                       |                              | · · · · · · · · · · · · · · · · · · · |                                       |                              |        |            |
|     |        |                          |                                                                            |                                                       |                              |                                       |                                       | *                            | _      | 20         |

| <ul> <li>→ DB_kannri</li> <li>ファイル(E) 編集(E) 表示(V) お気(</li> <li>・ ・ ・ ・ ・ ・ ・ ・ ・ ・ ・ ・ ・ ・ ・ ・ ・ ・ ・</li></ul> | に入り(д) ツール(工)                                                                                                    |                                                                                                    | 変換<br><sup>ICをクリッ</sup>                                                                                                    | <mark>י⁄</mark>                                                                                               |                                                                                                    |                                  |                                                                                                    |     |
|----------------------------------------------------------------------------------------------------|----------------------------------------------------------------------------------------------------|----------------------------------------------------------------------------------------------------|----------------------------------------------------------------------------------------------------|----------------------------------------------------------------------------------------------------|----------------------------------------------------------------------------------------------------|----------------------------------|----------------------------------------------------------------------------------------------------|-----|
|                                                                                                    | じめにお読みくたさいも<br>ックエンドファイルたっ管:<br>理台帳DB 操作説明<br>測器 工具 管理台帳<br>理台帳エクスポートデ<br>図 Microst<br>!!!!! ファイルレ<br>☆ This copy c                                                                                                    | xt<br>理台帳.mdb<br>言pdf<br><u>- 夕xls</u><br><b>Excelファイルが作</b><br>xcel - 管理台帳エクスポートデータ.xls<br>編集(E) 表示(V) 挿入(I) 書式<br>of Office is not genuine. Click here t                                    | 乍成されま<br>(の) ツール(I<br>to learn more                                                                                                  | す<br>D データ( <u>D</u> ) '                                                                                      | ウィンドウ(W) ヘルプ(H)                                                                                                    | Adobe                            | PDF(B)                                                                                                    | - * |
| <del>了</del> の他 ×                                                                                              | E1                                                                                                    | 4 <b>→</b> 5×                                                                                                    | コンツン                                                                                                    | • 10 •                                                                                                    | ▶ 7 ⊻ = = = ±                                                                                                    | 3 70 ,                           | .00 +.0                                                                                                    |     |
|                                                                                                    | A                                                                                                    | B                                                                                                    | C                                                                                                    | D                                                                                                    | E                                                                                                    | F                                | G                                                                                                    |     |
|                                                                                                    | . (MAT 700) .                                                                                                    |                                                                                                    | 开生                                                                                                    | x-tisN                                                                                                    | メーカタ                                                                                                    | 35 82                            | B基 1 生                                                                                                    | 購   |
| 詳細                                                                                                    | 1 官埋No .                                                                                                    | 对家物名称                                                                                                    | キャッ                                                                                                    |                                                                                                    |                                                                                                    | 守淑                               | 帶八元                                                                                                    |     |
|                                                                                                    | 1 官坦No .<br>2 A-001 <sup>4</sup>                                                                                                    | 対象物名称<br>デジタルオシロスコープ                                                                                                    | TPS2012                                                                                                    | KJ552541                                                                                                    | テクトロニクス                                                                                                    | 守級<br>3級                         | 購入元<br>小林計測器株式会社                                                                                                    |     |
| 詳細  管理台帳エクスポートデータメIs  Microsoft Excel ローカシート                                                                   | 1 管理No<br>2 A-001 <sup>2</sup><br>3 A-002 <sup>2</sup>                                                                                                    | 対象物名称<br>デジタルオシロスコープ<br>デジタルオシロスコープ                                                                                                    | TPS2012<br>DSA8200                                                                                                    | KJ552541<br>532844                                                                                            | テクトロニクス<br>テクトロニクス<br>テクトロニクス                                                                                                    | 守版<br>3級                         | 第八元<br>小林計測器株式会社<br>日本電計株式会社                                                                                                    | 1   |
| <b>管理台帳エクスポートデータメIs</b><br>Microsoft Excel ワークシート<br>更新日時: 2011年12月3日、2056                                     | 1 官理No<br>2 A-001 <sup>-</sup><br>3 A-002 <sup>-</sup><br>4 A-003 -                                                                                                    | 対象物名称<br>デジタルオシロスコープ<br>デジタルオシロスコープ<br>ミックスドシグナルオシロスコープ                                                                                                    | TPS2012<br>DSA8200<br>DLM6054                                                                                                    | K.552541<br>532844<br>125AA25                                                                                 | テクトロニクス<br>テクトロニクス<br>テクトロニクス<br>横河電機                                                                                                    | 守版<br>3級                         | 開入元<br>小林計測器株式会社<br>日本電計株式会社<br>西川計測                                                                                                    | 2   |
| <b>管理台帳エクスポートデータメIs</b><br>Microsoft Excel ワークシート<br>更新日時: 2011年12月3日、2056<br>サイズ: 160 KB                      | 1         E ± ± No           2         A-001         -           3         A-002         -           4         A-003         -           5         A-004         -                                                                                                    | 対象物名称<br>デジタルオシロスコーブ<br>デジタルオシロスコーブ<br>ミックスドシグナルオシロスコーブ<br>デジタル・フォスファ・オシロスコーブ                                                                                                    | TPS2012<br>DSA8200<br>DLM6054<br>TDS3000C                                                                                            | KJ552541<br>532844<br>125AA25<br>AB11110                                                                      | テクトロニクス<br>テクトロニクス<br>テクトロニクス<br>横河電機<br>テクトロニクス                                                                                                    | 守叔<br>3級<br>A種                   | 第八元<br>小林計測器株式会社<br>日本電計株式会社<br>西川計測<br>日本電計株式会社                                                                                                    | 20  |
| <b>管理台帳エクスポートデータx1s</b><br>Microsoft Excel ワークシート<br>更新日時: 2011年12月3日、2056<br>サイズ: 160 KB                      | 1 官理No<br>2 A-001 ·<br>3 A-002 ·<br>4 A-003 ·<br>5 A-004 ·<br>6 A-005 ·                                                                                                    | 対象物名杯<br>デジタルオシロスコープ<br>デジタルオシロスコープ<br>ミックスドシグナルオシロスコープ<br>デジタル・フォスファ・オシロスコープ<br>デジタルオシロスコープ                                                                                                  | TPS2012<br>DSA8200<br>DLM6054<br>TDS3000C<br>2002A                                                                                   | KJ552541<br>532844<br>125AA25<br>AB11110<br>ABC1221                                                           | テクトロニクス<br>テクトロニクス<br>テクトロニクス<br>横河電機<br>テクトロニクス<br>アジレント・テクノロジー                                                                                                    | 守級<br>3級<br>A種                   | 第八元<br>小林計測器株式会社<br>日本電計株式会社<br>西川計測<br>日本電計株式会社<br>東京電機産業                                                                                                    | 20  |
| <b>管理台帳エクスポートデータx1s</b><br>Microsoft Excel ワークシート<br>更新日時: 2011年12月3日、2056<br>サイズ: 16.0 KB                     | 1         官理No           2         A-001           3         A-002           4         A-003           5         A-004           6         A-005           7         A-006                                                                                                    | 対象物名杯<br>デジタルオシロスコープ<br>デジタルオシロスコープ<br>ミックスドシグ ナルオシロスコープ<br>デジタル・フォスファ・オシロスコープ<br>デジタルオシロスコープ<br>デジタルオシロスコープハンドへルド                                                                            | TPS2012<br>DSA8200<br>DLM6054<br>TDS3000C<br>2002A<br>U1602A                                                                         | KJ552541<br>532844<br>125AA25<br>AB11110<br>ABC1221<br>S255414                                                | テクトロニクス<br>テクトロニクス<br>テクトロニクス<br>横河電機<br>テクトロニクス<br>アジレント・テクノロジー<br>アジレント・テクノロジー                                                                                                   | <del>寺</del> 級<br>3級<br>A種       | 開入元<br>小林計測器株式会社<br>日本電計株式会社<br>西川計測<br>日本電計株式会社<br>東京電機産業<br>東京電機産業                                                                                                    | 20  |
| FF編<br>管理台帳エクスポートデータx1s<br>Microsoft Excel ワークシート<br>更新日時: 2011年12月3日、2056<br>サイズ: 16.0 KB                     | 1     百里知る       2     A-001       3     A-002       4     A-003       5     A-004       6     A-005       7     A-006       8     A-007       9     A-007                                                                                                    | 対象物名杯<br>デジタルオシロスコープ<br>デジタルオシロスコープ<br>ミックスドシグナルオシロスコープ<br>デジタル・フォスファ・オシロスコープ<br>デジタルオシロスコープ<br>デジタルオシロスコープハンドへルド                                                                             | TPS2012<br>DSA8200<br>DLM6054<br>TDS3000C<br>2002A<br>U1602A                                                                         | KJ552541<br>532844<br>125AA25<br>AB11110<br>ABC1221<br>S255414                                                | テクトロニクス<br>テクトロニクス<br>テクトロニクス<br>横河電機<br>テクトロニクス<br>アジレント・テクノロジー<br>アジレント・テクノロジー                                                                                                   | <del>今</del> 級<br>3級<br>A種       | 開入元<br>小林計測器株式会社<br>日本電計株式会社<br>西川計測<br>日本電計株式会社<br>東京電機産業<br>東京電機産業                                                                                                    | 20  |
| FF編<br>管理台帳エクスポートデータx1s<br>Microsoft Excel ワークシート<br>更新日時: 2011年12月3日、2056<br>サイズ: 16.0 KB                     | 1         百年里No           2         A-001           3         A-002           4         A-003           5         A-004           6         A-005           7         A-006           8         A-007           9         A-008           10         B=001                                                                                                    | 対象物名杯<br>デジタルオシロスコープ<br>デジタルオシロスコープ<br>ミックスドシグナルオシロスコープ<br>デジタルオシロスコープ<br>デジタルオシロスコープ<br>デジタルオシロスコープハンドヘルド<br>絶秘紙坊計                                                                           | TPS2012<br>DSA8200<br>DLM6054<br>TDS3000C<br>2002A<br>U1602A                                                                         | KU552541<br>532844<br>125A425<br>AB11110<br>ABC1221<br>S255414                                                | テクトロニクス<br>テクトロニクス<br>テクトロニクス<br>横河電機<br>テクトロニクス<br>アジレント・テクノロジー<br>アジレント・テクノロジー<br>横河電機                                                                                           | →板<br>3級<br>A種                   | 開入元<br>小林計測器株式会社<br>日本電計株式会社<br>西川計測<br>日本電計株式会社<br>東京電機産業<br>東京電機産業                                                                                                    | 20  |
| FF編<br>管理台帳エクスポートデータx1s<br>Microsoft Excel ワークシート<br>更新日時: 2011年12月3日、2056<br>サイズ: 16.0 KB                     | 1         官理No           2         A-001           3         A-002           4         A-003           5         A-004           6         A-005           7         A-006           8         A-007           9         A-008           10         B-001           11         B-002                                                                                                    | 対象物名杯<br>デジタルオシロスコーブ<br>デジタルオシロスコーブ<br>ミックスドシグナルオシロスコーブ<br>デジタルオシロスコーブ<br>デジタルオシロスコーブ<br>デジタルオシロスコーブハンドヘルド<br>絶縁抵抗計<br>デジタルマルチメータ                                                             | TPS2012<br>DSA8200<br>DLM6054<br>TDS3000C<br>2002A<br>U1602A                                                                         | K.652541<br>532844<br>125AA25<br>AB11110<br>ABC1221<br>S255414                                                | テクトロニクス<br>テクトロニクス<br>テクトロニクス<br>横河電機<br>アジレント・テクノロジー<br>アジレント・テクノロジー                                                                                                    | 寺級<br>3級<br>A種<br>3級             | 開入元<br>小林計測器株式会社<br>日本電計株式会社<br>西川計測<br>日本電計株式会社<br>東京電機産業<br>東京電機産業<br>西川計測                                                                                                    | 20  |
| FF編<br>管理台帳エクスポートデータx1s<br>Microsoft Excel ワークシート<br>更新日時: 2011年12月3日、2056<br>サイズ: 16.0 KB                     | 1 百里1100<br>2 A-001                                                                                                    | 対象物名杯<br>デジタルオシロスコーブ<br>デジタルオシロスコーブ<br>ミックスドシグナルオシロスコーブ<br>デジタルオシロスコーブ<br>デジタルオシロスコーブハンドヘルド<br>絶縁抵抗計<br>デジタルマルチメータ<br>標準直流電圧/電流発生器                                                            | TPS2012<br>DSA8200<br>DLM6054<br>TDS3000C<br>2002A<br>U1602A<br>U1602A                                                               | K.652541<br>532844<br>125A425<br>AB11110<br>ABC1221<br>S255414<br>5422100                                     | テクトロニクス<br>テクトロニクス<br>テクトロニクス<br>横河電機<br>アジレント・テクノロジー<br>アジレント・テクノロジー<br>横河電機<br>アジレント・テクノロジー                                                                                      | <del>す</del> 級<br>3級<br>A種<br>3級 | 開入元<br>小林計測器株式会社<br>日本電計株式会社<br>西川計測<br>日本電計株式会社<br>東京電機産業<br>更京電機産業<br>西川計測<br>国華電機                                                                                                    | 20  |
| FF編 X<br>管理台帳エクスポートデータx1s<br>Microsoft Excel ワークシート<br>更新日時: 2011年12月3日、2056<br>サイズ: 16.0 KB                   | 1         皆理No           2         A-001         *           3         A-002         *           4         A-003         *           5         A-004         *           6         A-005         *           7         A-006         *           8         A-007         *           9         A-008         *           10         B-001         *           11         B-002         *           12         B-003         *           13         B-004         *                                                                                                    | 対象物名杯<br>デジタルオシロスコーブ<br>デジタルオシロスコーブ<br>ミックスドシグナルオシロスコーブ<br>デジタルオシロスコーブ<br>デジタルオシロスコーブハンドヘルド<br>絶縁抵抗計<br>デジタルマルチメータ<br>標準直流電圧/電流発生器                                                            | TPS2012<br>DSA8200<br>DLM6054<br>TDS3000C<br>2002A<br>U1602A<br>U1602A<br>U3401A<br>6166                                             | K.652541<br>532844<br>125A25<br>AB11110<br>ABC1221<br>S255414<br>5422100                                      | テクトロニクス<br>テクトロニクス<br>テクトロニクス<br>横河電機<br>アジレント・テクノロジー<br>アジレント・テクノロジー<br>横河電機<br>アジレント・テクノロジー                                                                                      | 守版<br>3級<br>A種<br>3級             | 開入元<br>小林計測器株式会社<br>日本電計株式会社<br>西川計測<br>日本電計株式会社<br>東京電機産業<br>東京電機産業<br>西川計測<br>国華電機                                                                                                    | 20  |
| FF編<br>管理台帳エクスポートデータx1s<br>Microsoft Excel ワークシート<br>更新日時: 2011年12月3日、2056<br>サイズ: 16.0 KB                     | 1         E #2No           2         A-001         2           3         A-002         4           4         A-003         5           5         A-004         6           6         A-005         2           7         A-006         2           8         A-007         9           9         A-008         10           10         B-001         11           11         B-002         2           12         B-003         13           13         B-004         14           14         B-005         14                                                                                                    | 対象物名杯<br>デジタルオシロスコープ<br>デジタルオシロスコープ<br>デジタルオシロスコープ<br>デジタルオシロスコープ<br>デジタルオシロスコープハンドヘルド<br>絶縁抵抗計<br>デジタルマルチメータ<br>標準直流電圧/電流発生器                                                                 | ± 50<br>TPS2012<br>DSA8200<br>DLM6054<br>TDS3000C<br>2002A<br>U1602A<br>U1602A<br>U3401A<br>6166                                     | K.652541<br>532844<br>125AA25<br>AB11110<br>ABC1221<br>S255414<br>5422100                                     | テクトロニクス<br>テクトロニクス<br>テクトロニクス<br>横河電機<br>アジレント・テクノロジー<br>アジレント・テクノロジー<br>横河電機<br>アジレント・テクノロジー<br>アジレント・テクノロジー                                                                      | →秋<br>3級<br>A種<br>3級             | 開入元<br>小林計測器株式会社<br>日本電計株式会社<br>西川計測<br>日本電計株式会社<br>東京電機産業<br>東京電機産業<br>西川計測<br>国華電機                                                                                                    | 20  |
| <b>詳細</b><br>管理台帳エクスポートデータ×1s<br>Microsoft Excel ワークシート<br>更新日時: 2011年12月3日、2056<br>サイズ: 160 KB                | 1         E #2No           2         A-001         2           3         A-002         4           4         A-003         5           5         A-004         6           6         A-005         7           7         A-006         7           8         A-007         9           9         A-008         10           10         B-001         11           11         B-002         12           12         B-003         13           13         B-005         15           15         C-001         14                                                                                                    | 対象物名杯<br>デジタルオシロスコーブ<br>デジタルオシロスコーブ<br>ミックスドシグナルオシロスコーブ<br>デジタルオシロスコーブ<br>デジタルオシロスコーブ<br>デジタルオシロスコーブ<br>デジタルオシロスコーブハンドヘルド<br>絶縁抵抗計<br>デジタルマルチメータ<br>標準直流電圧/電流発生器<br>絶縁耐圧計                     | TPS2012<br>DSA8200<br>DLM6054<br>TDS3000C<br>2002A<br>U1602A<br>U1602A<br>U3401A<br>6166                                             | K.652541<br>532844<br>125AA25<br>AB11110<br>ABC1221<br>S255414<br>5422100                                     | テクトロニクス<br>テクトロニクス<br>テクトロニクス<br>横河電機<br>アジレント・テクノロジー<br>アジレント・テクノロジー<br>アジレント・テクノロジー<br>アジレント・テクノロジー                                                                              | <b>今</b> 版<br>3級<br>A種<br>3級     | 開入元<br>小林計測器株式会社<br>日本電計株式会社<br>西川計測<br>日本電計株式会社<br>東京電機産業<br>東京電機産業<br>西川計測<br>国華電機                                                                                                    | 20  |
| <b>管理台帳エクスポートデータxls</b><br>Microsoft Excel ワークシート<br>更新日時: 2011年12月3日、2056<br>サイズ: 160 KB                      | 1         E #2No           2         A-001         2           3         A-002         4           4         A-003         5           5         A-004         6           6         A-005         7           7         A-006         9           8         A-007         9           9         A-008         10           10         B-001         11           11         B-002         12           12         B-003         13           13         B-004         14           14         B-005         15           15         C-001         16           16         C-002         16                                                                                                    | 対象物名杯<br>デジタルオシロスコーブ<br>デジタルオシロスコーブ<br>デジタルオシロスコーブ<br>デジタルオシロスコーブ<br>デジタルオシロスコーブ<br>デジタルオシロスコーブハンドヘルド<br>絶縁抵抗計<br>デジタルマルチメータ<br>標準直流電圧/電流発生器<br>絶縁耐圧計<br>絶縁抵抗計                                | ± 17<br>TPS2012<br>DSA8200<br>DLM6054<br>TDS3000C<br>2002A<br>U1602A<br>U1602A<br>U3401A<br>6166<br>3174<br>MY40                     | K.652541<br>532844<br>125AA25<br>AB11110<br>ABC1221<br>S255414<br>5422100<br>LO2287600<br>1113000             | テクトロニクス<br>テクトロニクス<br>テクトロニクス<br>横河電機<br>デジレント・テクノロジー<br>アジレント・テクノロジー<br>アジレント・テクノロジー<br>アジレント・テクノロジー                                                                              | <b>今</b> 版<br>3級<br>A種<br>3級     | 開入元<br>小林計測器株式会社<br>日本電計株式会社<br>西川計測<br>日本電計株式会社<br>東京電機産業<br>東京電機産業<br>西川計測<br>国華電機<br>国華電機<br>国華電機                                                                                                 | 20  |
| <b>管理台帳エクスポートデータxls</b><br>Microsoft Excel ワークシート<br>更新日時: 2011年12月3日、2056<br>サイズ: 160 KB                      | 1         E #2No           2         A-001           3         A-002           4         A-003           5         A-004           6         A-005           7         A-006           8         A-007           9         A-008           10         B-001           11         B-002           12         B-003           13         B-004           14         B-005           15         C-001           16         C-002           17         C-003           19         C-003                                                                                                    | 対象物名杯<br>デジタルオシロスコーブ<br>デジタルオシロスコーブ<br>デジタルオシロスコーブ<br>デジタルオシロスコーブ<br>デジタルオシロスコーブ<br>デジタルオシロスコーブハンドヘルド<br>絶縁抵抗計<br>デジタルマルチメータ<br>標準直流電圧/電流発生器<br>絶縁耐圧計<br>絶縁抵抗計                                | ± 10<br>TPS2012<br>DSA8200<br>DLM6054<br>TDS3000C<br>2002A<br>U1602A<br>U1602A<br>U3401A<br>6166<br>3174<br>MY40                     | K.652541<br>532844<br>125AA25<br>AB11110<br>ABC1221<br>S255414<br>5422100<br>LO2287600<br>1113000             | テクトロニクス<br>テクトロニクス<br>テクトロニクス<br>横河電機<br>デクトロニクス<br>アジレント・テクノロジー<br>アジレント・テクノロジー<br>横河電機<br>アジレント・テクノロジー<br>アジレント・テクノロジー<br>アジレント・テクノロジー<br>アジレント・テクノロジー<br>横河電機<br>エーザン           | → m(x)<br>3級<br>A種<br>3級         | 開入元<br>小林計測器株式会社<br>日本電計株式会社<br>西川計測<br>日本電計株式会社<br>東京電機産業<br>東京電機産業<br>西川計測<br>国華電機<br>国華電機<br>国華電機                                                                                                 | 20  |
| <b>管理台帳エクスポートデータxls</b><br>Microsoft Excel ワークシート<br>更新日時: 2011年12月3日、2056<br>サイズ: 160 KB                      | 1         E #2No           2         A-001           3         A-002           4         A-003           5         A-004           6         A-005           7         A-006           8         A-007           9         A-008           10         B-001           11         B-002           12         B-003           13         B-004           14         B-005           15         C-001           16         C-002           17         C-003           18         D-001           19         D-001                                                                                                    | 対象物名杯<br>デジタルオシロスコーブ<br>デジタルオシロスコーブ<br>デジタルオシロスコーブ<br>デジタルオシロスコーブ<br>デジタルオシロスコーブ<br>デジタルオシロスコーブハンドヘルド<br>絶縁抵抗計<br>デジタルマルチメータ<br>標準直流電圧/電流発生器<br>絶縁耐圧計<br>絶縁抵抗計<br>圧着工具                        | TPS2012<br>DSA8200<br>DLM6054<br>TDS3000C<br>2002A<br>U1602A<br>U3401A<br>6166<br>3174<br>MY40<br>P-732<br>Akt MA                    | K.652541<br>532844<br>125AA25<br>AB11110<br>ABC1221<br>S255414<br>5422100<br>LO2287600<br>1113000             | テクトロニクス<br>テクトロニクス<br>テクトロニクス<br>横河電機<br>デクトロニクス<br>アジレント・テクノロジー<br>アジレント・テクノロジー<br>横河電機<br>アジレント・テクノロジー<br>アジレント・テクノロジー<br>アジレント・テクノロジー<br>マジレント・テクノロジー<br>横河電機<br>ホーザン<br>ロブテック2 | → m(x)<br>3級<br>A種<br>3級         | <ul> <li>加不計測器株式会社</li> <li>山本電計株式会社</li> <li>西川計測</li> <li>日本電計株式会社</li> <li>東京電機産業</li> <li>東京電機産業</li> <li>西川計測</li> <li>国華電機</li> <li>国華電機</li> <li>国華電機</li> <li>国華電機</li> <li>国華電機</li> </ul>  | 20  |
| <b>管理台帳エクスポートデータx1s</b><br>Microsoft Excel ワークシート<br>更新日時: 2011年12月3日、2056<br>サイズ: 160 KB                      | 1         E #2No           2         A-001           3         A-002           4         A-003           5         A-004           6         A-005           7         A-006           9         A-008           10         B-001           11         B-002           12         B-003           13         B-004           14         B-005           15         C-001           16         C-002           17         C-003           18         D-001           19         D-001           19         D-001                                                                                                    | 対象物名杯<br>デジタルオシロスコーブ<br>デジタルオシロスコーブ<br>デジタルオシロスコーブ<br>デジタルオシロスコーブ<br>デジタルオシロスコーブ<br>デジタルオシロスコーブ<br>デジタルオシロスコーブハンドヘルド<br>絶縁抵抗計<br>デジタルマルチメータ<br>標準直流電圧/電流発生器<br>絶縁耐圧計<br>絶縁抵抗計<br>圧着工具<br>圧着工具 | TPS2012<br>DSA8200<br>DLM6054<br>TDS3000C<br>2002A<br>U1602A<br>U3401A<br>6166<br>3174<br>MY40<br>P-732<br>AK1 MA                    | K.652541<br>532844<br>125AA25<br>AB11110<br>ABC1221<br>S255414<br>5422100<br>LO2287600<br>1113000             | テクトロニクス<br>テクトロニクス<br>テクトロニクス<br>横河電機<br>デクトロニクス<br>アジレント・テクノロジー<br>アジレント・テクノロジー<br>アジレント・テクノロジー<br>アジレント・テクノロジー<br>アジレント・テクノロジー<br>マジレント・テクノロジー<br>横河電機<br>ホーザン<br>ロブテックス         | マ版<br>3級<br>A種<br>3級             | 開へ元<br>小林計測器株式会社<br>日本電計株式会社<br>西川計測<br>日本電計株式会社<br>東京電機産業<br>東京電機産業<br>西川計測<br>国華電機<br>国華電機<br>国華電機<br>国華電機<br>MonotaRO                                                                             |     |
| <b>管理台帳エクスポートデータx1s</b><br>Microsoft Excel ワークシート<br>更新日時: 2011年12月3日、2056<br>サイズ: 160 KB                      | 1         E #2No           2         A-001           3         A-002           4         A-003           5         A-004           6         A-005           7         A-006           8         A-007           9         A-008           10         B-001           11         B-002           12         B-003           13         B-004           14         B-005           15         C-001           16         C-002           17         C-003           18         D-001           19         D-002           20         E-001           21         F-001                                                                                                    | 対象物名杯<br>デジタルオシロスコープ<br>デジタルオシロスコープ<br>デジタルオシロスコープ<br>デジタルオシロスコープ<br>デジタルオシロスコープ<br>デジタルオシロスコーブハンドヘルド<br>絶縁抵抗計<br>デジタルマルチメータ<br>標準直流電圧/電流発生器<br>絶縁耐圧計<br>絶縁抵抗計<br>圧着工具<br>圧着工具                | TPS2012<br>DSA8200<br>DLM6054<br>TDS3000C<br>2002A<br>U1602A<br>U3401A<br>6166<br>3174<br>MY40<br>P-732<br>AK1 MA                    | K.652541<br>532844<br>125AA25<br>AB11110<br>ABC1221<br>S255414<br>5422100<br>LO2287600<br>1113000<br>124-0072 | テクトロニクス<br>テクトロニクス<br>テクトロニクス<br>ダシレント・テクノロジー<br>アジレント・テクノロジー<br>アジレント・テクノロジー<br>アジレント・テクノロジー<br>アジレント・テクノロジー<br>アジレント・テクノロジー<br>オー<br>オー<br>オー<br>マジレント・テクノロジー<br>マジレント・テクノロジー    | マ版<br>3級<br>A種<br>3級             | <ul> <li>加不計測器株式会社</li> <li>小林計測器株式会社</li> <li>西川計測</li> <li>日本電計株式会社</li> <li>東京電機産業</li> <li>西川計測</li> <li>国華電機</li> <li>国華電機</li> <li>国華電機</li> <li>国華電機</li> <li>国華電機</li> </ul>                 |     |
| ■## **<br>管理台帳エクスポートデータ×18<br>Microsoft Excel ワークシート<br>更新日時: 2011年12月3日、2056<br>サイズ: 16.0 KB                  | 1         E #2No           2         A-001           3         A-002           4         A-003           5         A-004           6         A-005           7         A-006           8         A-007           9         A-008           10         B-001           11         B-002           12         B-003           13         B-004           14         B-005           15         C-001           16         C-002           17         C-003           18         D-001           19         D-002           20         E-001           21         F-001           22         F-001                                                                                                    | 対象物名杯<br>デジタルオシロスコープ<br>デジタルオシロスコープ<br>デジタルオシロスコープ<br>デジタルオシロスコープ<br>デジタルオシロスコープ<br>デジタルオシロスコープハンドヘルド<br>絶縁抵抗計<br>デジタルマルチメータ<br>標準直流電圧/電流発生器<br>絶縁耐圧計<br>絶縁抵抗計<br>圧着工具<br>圧着工具                | TPS2012<br>DSA8200<br>DLM6054<br>TDS3000C<br>2002A<br>U1602A<br>U3401A<br>6166<br>3174<br>MY40<br>P-732<br>AK1MA                     | K.652541<br>532844<br>125AA25<br>AB11110<br>ABC1221<br>S255414<br>5422100<br>LO2287600<br>1113000<br>124-0072 | テクトロニクス<br>テクトロニクス<br>テクトロニクス<br>横河電機<br>アジレント・テクノロジー<br>アジレント・テクノロジー<br>アジレント・テクノロジー<br>アジレント・テクノロジー<br>アジレント・テクノロジー<br>アジレント・テクノロジー<br>横河電機<br>ホーザン<br>ロブテックス                    | マ版<br>3級<br>A種<br>3級             | <ul> <li>加不計測器株式会社</li> <li>小林計測器株式会社</li> <li>西川計測</li> <li>日本電計株式会社</li> <li>東京電機産業</li> <li>専京電機産業</li> <li>西川計測</li> <li>国華電機</li> <li>国華電機</li> <li>国華電機</li> <li>国華電機</li> <li>国華電機</li> </ul> |     |
| F#細 ×<br>管理台帳エクスポートデータ×Is<br>Microsoft Excel ワークシート<br>更新日時: 2011年12月3日、2056<br>サイズ: 16.0 KB                   | 1         E #2No           2         A-001           3         A-002           4         A-003           5         A-004           6         A-005           7         A-006           8         A-007           9         A-008           10         B-001           11         B-002           12         B-003           13         B-004           14         B-005           15         C-001           16         C-002           17         C-003           18         D-001           19         D-002           20         E-001           21         F-001           22         F-001           23         G-001                                                                                                    | 対象物名杯<br>デジタルオシロスコープ<br>デジタルオシロスコープ<br>デジタルオシロスコープ<br>デジタルオシロスコープ<br>デジタルオシロスコープ<br>デジタルオシロスコープハンドヘルド<br>絶縁抵抗計<br>デジタルマルチメータ<br>標準直流電圧/電流発生器<br>絶縁耐圧計<br>絶縁抵抗計<br>圧着工具                        | E 19<br>TPS2012<br>DSA8200<br>DLM6054<br>TDS3000C<br>2002A<br>U1602A<br>U1602A<br>U3401A<br>6166<br>3174<br>MY40<br>P-732<br>AK1 MA  | K.652541<br>532844<br>125A25<br>AB11110<br>ABC1221<br>S255414<br>5422100<br>LO2287600<br>1113000<br>124-0072  | テクトロニクス<br>テクトロニクス<br>テクトロニクス<br>横河電機<br>テクトロニクス<br>アジレント・テクノロジー<br>アジレント・テクノロジー<br>アジレント・テクノロジー<br>アジレント・テクノロジー<br>アジレント・テクノロジー<br>横河電機<br>ホーザン<br>ロブテックス                         | マ版<br>3級<br>A種<br>3級             | 開へ元<br>小林計測器株式会社<br>日本電計株式会社<br>西川計測<br>日本電計株式会社<br>東京電機産業<br>東京電機産業<br>西川計測<br>国華電機<br>国華電機<br>国華電機<br>国華電機<br>MonotaRO                                                                             |     |
| ■#44<br>管理台帳エクスポートデータスIs<br>Microsoft Excel ワークシート<br>更新日時: 2011年12月3日、2056<br>サイズ: 160 KB                     | 1         E #2No           2         A-001         2           3         A-002         4           4         A-003         5           5         A-004         6           6         A-005         2           7         A-008         2           8         A-007         9           9         A-008         1           10         B-001         1           11         B-002         2           12         B-003         1           13         B-004         1           14         B-005         1           15         C-001         1           16         C-002         1           17         C-003         1           18         D-001         1           19         D-002         2           20         E-001         2           21         F-001         2           23         G-001         2           24         H-001         1                                      | 対象物名杯<br>デジタルオシロスコーブ<br>デジタルオシロスコーブ<br>ミックスドシグナルオシロスコーブ<br>デジタルオシロスコーブ<br>デジタルオシロスコーブ<br>デジタルオシロスコーブ<br>絶縁抵抗計<br>デジタルマルチメータ<br>標準直流電圧/電流発生器<br>絶縁耐圧計<br>絶縁抵抗計<br>圧着工具<br>圧着工具                 | E 2012<br>TPS2012<br>DSA8200<br>DLM6054<br>TDS3000C<br>2002A<br>U1602A<br>U1602A<br>U3401A<br>6166<br>3174<br>MY40<br>P-732<br>AK1MA | K.652541<br>532844<br>125A25<br>ABI1110<br>ABC1221<br>S255414<br>5422100<br>LO2287600<br>1113000              | テクトロニクス<br>テクトロニクス<br>テクトロニクス<br>横河電機<br>アジレント・テクノロジー<br>アジレント・テクノロジー<br>アジレント・テクノロジー<br>アジレント・テクノロジー<br>アジレント・テクノロジー<br>横河電機<br>ホーザン<br>ロブテックス                                    | す 版(<br>3級<br>A種<br>3級           | 開へ元<br>小林計測器株式会社<br>日本電計株式会社<br>西川計測<br>日本電計株式会社<br>東京電機産業<br>更京電機産業<br>西川計測<br>国華電機<br>国華電機<br>国華電機<br>国華電機                                                                                         |     |
| 詳細 ペン<br>管理台帳エクスポートデータ×1s<br>Microsoft Excel ワークシート<br>更新日時: 2011年12月3日、2056<br>サイズ: 160 KB                    | 1         E #2No           2         A-001         2           3         A-002         4           4         A-003         5           5         A-004         6           6         A-005         2           7         A-008         2           9         A-008         1           9         A-008         1           10         B-001         1           11         B-002         2           12         B-003         1           13         B-004         1           14         B-005         1           15         C-001         1           16         C-002         1           17         C-003         1           18         D-001         1           19         D-002         2           20         E-001         2           21         F-002         2           23         G-001         2           24         H-001         2           25         I-001         2 | 対象物名杯<br>デジタルオシロスコーブ<br>デジタルオシロスコーブ<br>デジタルオシロスコーブ<br>デジタルオシロスコーブ<br>デジタルオシロスコーブ<br>デジタルオシロスコーブ<br>総縁抵抗計<br>デジタルマルチメータ<br>標準直流電圧/電流発生器<br>絶縁耐圧計<br>絶縁抵抗計<br>圧着工具<br>圧着工具                      | TPS2012<br>DSA8200<br>DLM6054<br>TDS3000C<br>2002A<br>U1602A<br>U1602A<br>U3401A<br>6166<br>3174<br>MY40<br>P-732<br>AK1 MA          | K.652541<br>532844<br>125AA25<br>AB11110<br>ABC1221<br>S255414<br>5422100<br>LO2287600<br>1113000             | テクトロニクス<br>テクトロニクス<br>テクトロニクス<br>横河電機<br>アジレント・テクノロジー<br>アジレント・テクノロジー<br>アジレント・テクノロジー<br>アジレント・テクノロジー<br>オ横河電機<br>ホーザン<br>ロブテックス                                                   | マ版<br>3級<br>A種<br>3級             | 開へ元<br>小林計測器株式会社<br>日本電計株式会社<br>西川計測<br>日本電計株式会社<br>東京電機産業<br>東京電機産業<br>西川計測<br>国華電機<br>国華電機<br>国華電機<br>国華電機<br>MonotaRO                                                                             |     |

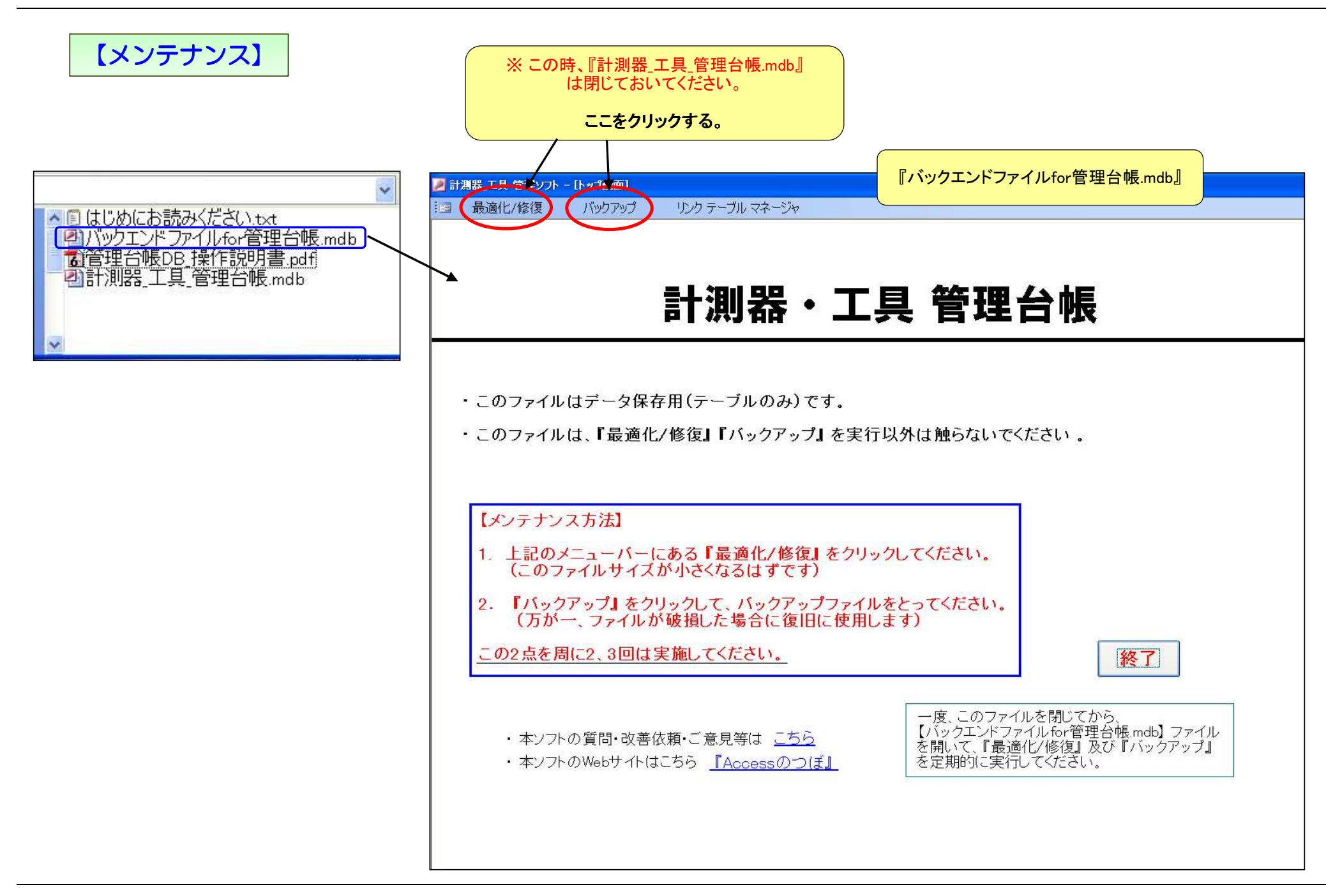

11